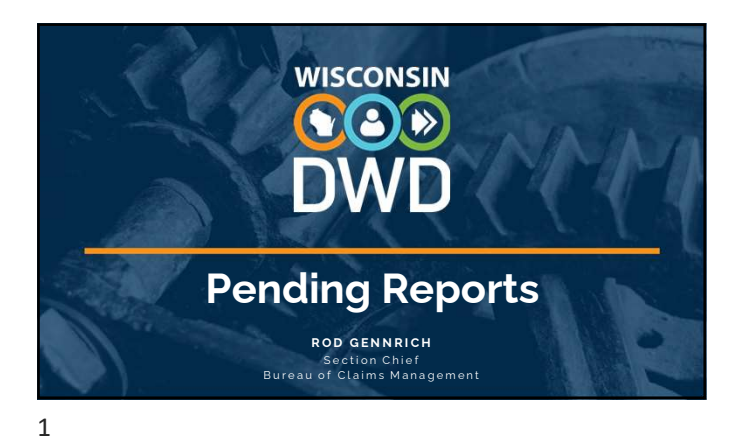

#### Overview

- Claim Search in Pending Reports
- Submitting First Report: WKC-12
- Submitting First Payment Information: WKC-13
- Submitting Subsequent Payment Information: WKC-13
- Suspending Payments
- Submitting Wage Information: WKC-13A
- Submitting Attorney Information

# 

#### WD.WISCONSIN.GO

#### 2

#### Pre-announcements

- Do not use same name, SSN# (as instructor) to avoid computer problems
- $\bullet$  Use the same Date of Injury (DOI) and Last Day Worked (LDW)
- Remember: Insurer contact information is mandatory
- Can use fake FEIN# for employer (but not sequential numbers, e.g., 123456789)

# 

DWD.WISCONSIN.GO

# Search Claims Not Pending a Required Report

- FAQs on first page of Pending Reports
- Claim Search Function
- Can search open, non-litigated (i.e., claim pending a required report), and claims that are closed, litigated, ready to close, and filing complete (i.e., claims not pending required report)

4

#### DWD.WISCONSIN.GOV

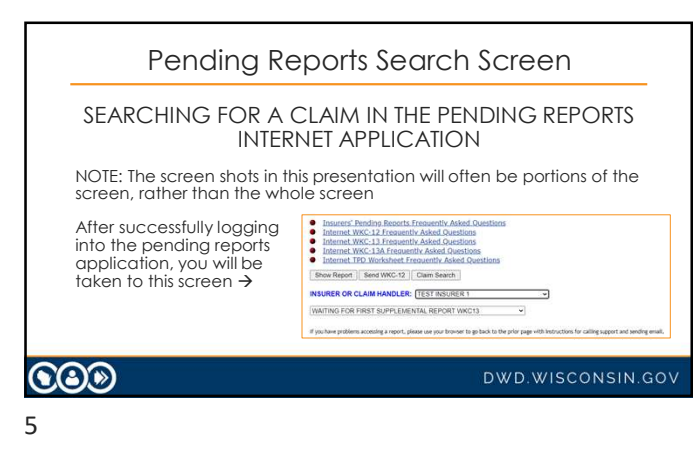

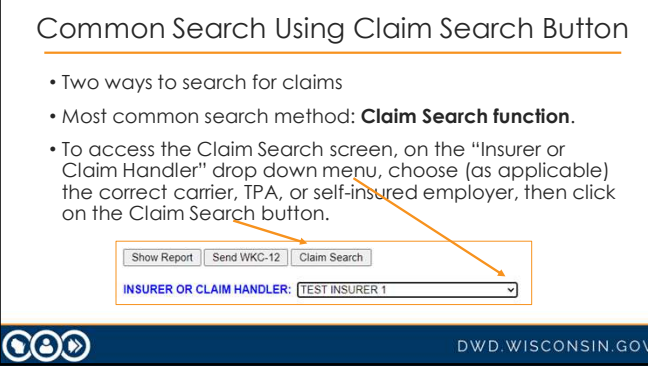

| 1. Default search: Clc<br>claims that are ope<br>are awaiting furthe            | <b>im pending required report</b> , i.e.,<br>en on our database and for which we<br>r information, or                                                                                                    |
|---------------------------------------------------------------------------------|----------------------------------------------------------------------------------------------------|
| <ol> <li>Claim not pending<br/>litigated, closed, or<br/>information</li> </ol> | required report, i.e., claims that are<br>for which we are not awaiting further<br>sets br = 50 ° to Care house or to claim to be and<br>sets br = 50 ° to Care house or to claim to be and<br>sets br = Care puncture report from Care for the claim to be<br>brand from Care house or to claim to be and<br>to be and the claim to be and<br>to be and the claim to be and<br>to be and the claim to be and<br>to be and the claim to be and<br>the claim to be and the claim to be and<br>the claim to be and the claim to be and<br>the claim to be and the claim to be and<br>the claim to be and the claim to be and<br>the claim to be and the claim to be and<br>the claim to be and the claim to be and<br>the claim to be and the claim to be and the claim to be and<br>the claim to be and the claim to be and the claim to be and<br>the claim to be and the claim to be and the claim to be and<br>the claim to be and the claim to be and the claim to be and<br>the claim to be and the claim to be and the claim to be and<br>the claim to be and the claim to be and the claim to be and<br>the claim to be and the claim to be and the claim to be and<br>the claim to be and the claim to be and the claim to be and<br>the claim to be and the claim to be and the claim to be and the claim to be and<br>the claim to be and the claim to be and the claim to be and<br>the claim to be and the claim to be and the claim to be and the claim to be and<br>the claim to be and the claim to be and the claim to be and<br>the claim to be and the claim to be and the claim to be and the claim to be and<br>the claim to be and the claim to be and th |
|                                                                                 |                                                                                                    |

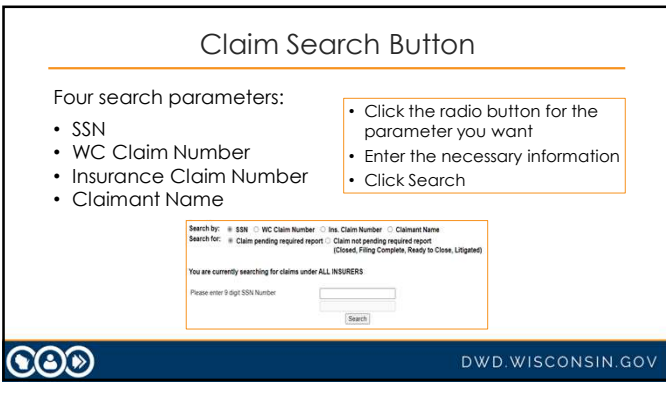

8

# Claim Search Button

- When searching for claims not pending a required report, options are:
  - o Closed
  - Filing Complete
  - Ready to Close
  - $_{\circ}$  Litigated
- Litigated claims: only the payments we have in the database can be viewed

#### 

DWD.WISCONSIN.GOV

| (                                                                                                    | ling Complete, Ready to Close, Litigated)                                                                             |
|----------------------------------------------------------------------------------------------------|----------------------------------------------------------------------------------------------------|
| You are currently searching for claims under ALL INSURERS                                                                                   |                                                                                                    |
| Please enter 10 digit WC Claim Number 2022010101                                                                                            |                                                                                                    |
| No matches found                                                                                                    |                                                                                                    |
| Please check your search criteria for accuracy, and/or make sure y<br>employer from the Insurer or Claim Handler drop down menu.            | you have selected the correct insurance carrier, TPA, or self-insured                                                 |
| You may also select the ""Claims not pending report" radio button<br>claims, litigated claims and claims still open on our database yet for | and then click the "Search" button in order to search through close<br>or which we already have all required reports. |
| Carris, ingated claims and Carris still open on our database yet it                                                                         | n which we arready have an required reports.                                                                          |

#### What If You Can't Find the Claim?

#### Change your Search For parameter:

- $\circ$   $\,$  Claim not found under Claim pending a required report?
- $\circ$   $\,$  Search for claim under Claim  ${\it not}$  pending a required report.
- ----
- Still can't find claim and you report for more than one company?
- Go back to first screen and at the dropdown menu, choose a different carrier, TPA or self-insured employer from the "Insurer" or "Claim Handler," click Claim Search, and try again.

# $\odot$

#### WD.WISCONSIN.GO

#### 11

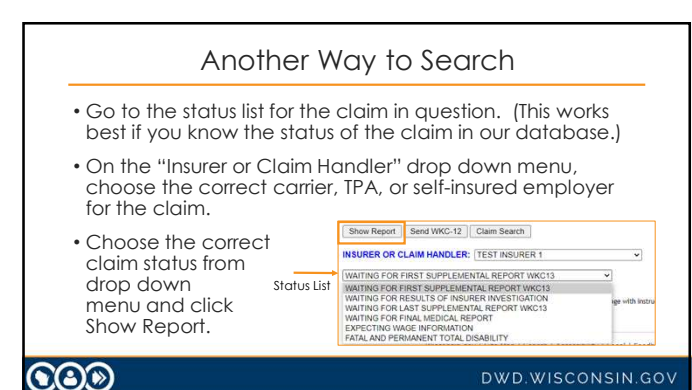

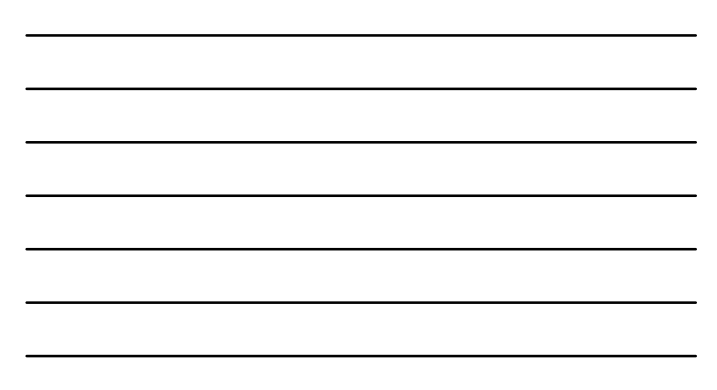

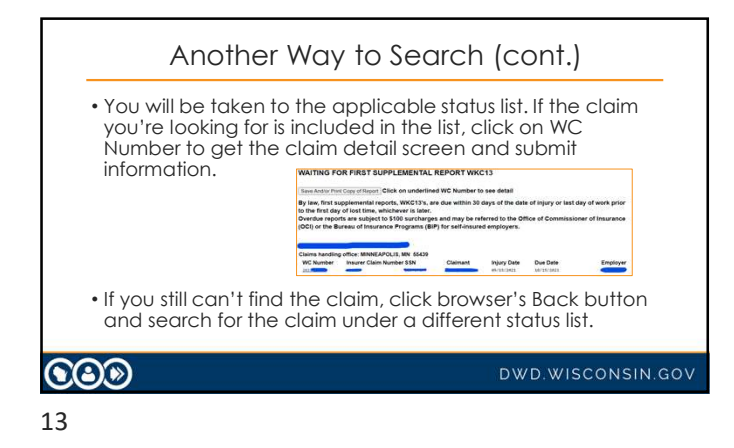

![](_page_4_Figure_2.jpeg)

![](_page_4_Figure_3.jpeg)

• Click on the claim's View Payments button if you want to look at the payment record for:

- o Closed,
- Ready to close, or
- Filing complete claims

• You don't need to re-open or reset the claim status.

#### 

DWD.WISCONSIN.GO

### Search Parameters – Claimant Name

- Select the Claimant Name radio button. You don't need to enter the claimant's complete name.
  - If you enter letter "D" in the last name field and click Search, all claims for claimants whose last name begins with "D" will appear!
- Click the browser's Back button until you return to the first page of the pending reports.

#### 

#### DWD.WISCONSIN.GOV

16

#### Search Parameters (cont.)

- Click on a claim and you can run through the email reply feature, send WKC-13, send WKC-13A, and View Payments buttons.
- Click the Waiting for Final Medical Report button and show send medical information button.

WD.WISCONSIN.GO

![](_page_5_Figure_13.jpeg)

![](_page_5_Figure_14.jpeg)

![](_page_5_Figure_15.jpeg)

| E-mail Reply                   |              |                       |                       |
|--------------------------------|--------------|-----------------------|-----------------------|
| Send WKC-13                    | Send WKC-13A | View Payments         | View Open Corresponde |
| WC Claim<br>Number:            |              | Ins. Claim<br>Number: |                       |
| Claimant Name:<br>Injury Date: | 04/27/2021   | SSN:<br>Due Date      | 05/27/2021            |
| Claimant Name:<br>Injury Date: | 04/27/2021   | Due Date              | 05/27/2021            |

![](_page_6_Figure_2.jpeg)

![](_page_6_Figure_3.jpeg)

![](_page_6_Picture_5.jpeg)

# Pending Reports: Submitting a WKC-12

- Log in to Pending Reports.
- Choose the appropriate carrier, TPA, or self-insured employer from the "Insurer or Claim Handler" drop down.
- Click the Send WCK-12 button the form opens.

|  | Allectine LPL Processinger Frequently Asseed Questions     Show Report Send WKC-12 Claim Search |  |
|--|-------------------------------------------------------------------------------------------------|--|
|--|-------------------------------------------------------------------------------------------------|--|

| Name fields do not                                                              | need to be capitalized                                           |
|---------------------------------------------------------------------------------|------------------------------------------------------------------|
| Pay attention: first r                                                          | name first, then last name                                       |
| SSN and Employer F                                                              | -EIN: just use numbers – no dashes                               |
| All date fields:                                                                |                                                                  |
| <ul> <li>No dashes, forma</li> </ul>                                            | t is mm/dd/yyyy                                                  |
| Employee Name (First, Middle, L<br>Employee SSN:<br>Date of Birth (mm/dd/yyyy): | .ast): mickey         mouse           526585985         05061969 |
|                                                                                 |                                                                  |
|                                                                                 |                                                                  |

![](_page_7_Figure_8.jpeg)

![](_page_7_Figure_9.jpeg)

![](_page_8_Picture_1.jpeg)

# Death Claims

NOTE: if the injury is a fatality, <u>DO NOT</u> submit the First Report via the Pending Reports application.

Fax a copy of the paper WKC-12 to 608-267-0394.

![](_page_8_Figure_7.jpeg)

![](_page_9_Figure_1.jpeg)

![](_page_9_Figure_2.jpeg)

![](_page_9_Figure_3.jpeg)

![](_page_9_Figure_4.jpeg)

# Successful Transmission of WKC-12

#### • Confirmation screen only appears if:

- 1. All mandatory information has been entered,
- 2. It is in the correct format, and
- 3. It has been successfully sent to the WCD.
- For a paper copy of the WKC-12, click View Printable WKC-12 and print the page.

#### 

#### DWD.WISCONSIN.GOV

31

#### Successful Transmission of WKC-12 (cont.)

Next options:

- $\circ\;$  Navigate back to confirmation screen: Back button at bottom of View Printable copy
- $_{\odot}$   $\,$  Submit first payment WKC-13 for this claim: Click Enter WKC-13  $\,$
- $_{\odot}$  Submit WKC-13A for this claim: Click Enter WKC-13-A
- Enter a WKC-12 for a different injured worker: Click Enter another WKC-12

## 

WD.WISCONSIN.GO

#### 32

# What If I Need to Change Information?

- If you find errors **before** submitting your report, highlight the error and delete it or highlight the error and key in the correct information.
- If you find errors **after** submitting your report, you need to wait until you submit the WKC-13 to correct them.
- After submitting the WKC-12, the layout information is lost.

DWD.WISCONSIN.GO

![](_page_11_Picture_1.jpeg)

| Submitting the                                                                                                    | First Payment WKC-13                                                                                                    |
|----------------------------------------------------------------------------------------------------|----------------------------------------------------------------------------------------------------|
| <ul> <li>If you are ready to subm<br/>payment (WKC-13) right<br/>entered and then click of</li> </ul>                         | nit information about the first<br>away, click on the claim you just<br>on the Send WKC-13 button.                                                                                                    |
| <ul> <li>If you need to wait until<br/>WKC-12 to submit the W<br/>for the claim that needs<br/>WC Number to access</li> </ul> | after you have submitted the KC-13, search in pending reports the WKC-13, then click on the                                                                                                    |
| the claim detail screen.                                                                                                    | United September 2014 (September 2014) (September 2014) ( |

![](_page_11_Picture_3.jpeg)

| Changes you can make w<br>o Insurer claim number<br>o Insurer contact information<br>o Last day worked<br>o Date of injury (+/- 6 days<br>from date originally<br>entered)<br>o If change to date of injury<br>is outside this parameter,<br>use the Email Reply feature<br>to contact WCD staff | Construction of the Section Section Se | 21792446<br>201792446<br>20179247<br>20179247<br>2017927<br>2017927<br>20179<br>2017927<br>2017927<br>201797<br>201797<br>201797<br>201797<br>201797<br>201797<br>201797<br>2017977<br>2017 | In Clean Number<br>State<br>Der Diet | info: |
|----------------------------------------------------------------------------------------------------|----------------------------------------------------------------------------------------------------|----------------------------------------------------------------------------------------------------|--------------------------------------|-------|
|                                                                                                    |                                                                                                    |                                                                                                    |                                      |       |

![](_page_12_Figure_2.jpeg)

![](_page_12_Figure_3.jpeg)

### No Lost Time without PPD

If the injured worker did not lose compensable time from work and there is  ${\bf no}$  Permanent Partial Disability (PPD):

- Click the No Lost Time radio button.
- $\circ$   $\,$  Enter the Return to Work date.
- o Click Submit.

DWD.WISCONSIN.GO

40

# No Lost Time with PPD

If the injured worker did not lose compensable time from work and there  $\ensuremath{\textit{will}}\xspace$  be PPD:

- Use the email reply feature to notify us that there will be PPD even though there is no lost time.
- $\circ$   $\,$  Do not select the No Lost Time radio button.

 $\odot$ 

![](_page_13_Picture_15.jpeg)

# Hands on Training

- Enter date of first payment (mm/dd/yyyy):
  - Class must enter same date
  - Caveat: Date cannot be a date earlier than present date or today's date and cannot be more than 4 months in the future
- Using TTD (easiest) Select payment type from drop-down menu.
- Enter the amount of first payment (no dollar sign).
- Enter the weekly wage (no dollar sign) if it is not already present.
- Did you enter the insurer contact information on the WKC-12? If not, you must enter it now to be able to submit the WKC-13!
- Click Submit.

43

| applicable,<br>payment ty | day worked is wrong, ent<br>select a late reason from<br>pe is PPD, leave last day        | ter correct date. Also, if<br>the drop-down menu. If<br>worked alone. The application |
|---------------------------|-------------------------------------------------------------------------------------------|---------------------------------------------------------------------------------------|
| will ignore lo            | ast day worked when PPD                                                                   | payments are reported.                                                                |
|                           | Date of 1st Compensation Payment: (mm/dd/yyyy)                                            | 08152019                                                                              |
|                           | Type:                                                                                     | TEMPORARY TOTAL DISABILITY 102.43                                                     |
|                           | Amount of 1st Payment:                                                                    | 250.00                                                                                |
|                           | Weekly Wage Used to set TTD Rate:                                                         | 450.00                                                                                |
|                           | Last Day Worked: (mm/dd/yyyy)                                                             | 88012019                                                                              |
|                           | If 1st Payment was late (more than 14 days after injury date),<br>please choose a reason: | ¥                                                                                     |
|                           | Does the employee work on Sunday?:                                                        | ○ Yes ● No                                                                            |
|                           |                                                                                           |                                                                                       |

44

![](_page_14_Picture_15.jpeg)

![](_page_15_Figure_1.jpeg)

![](_page_15_Figure_3.jpeg)

#### Subsequent WKC-13

- You do not need to send payment information if you are just changing the:
  - Injury date (but only to a date that is plus or minus six days from the displayed value and that does not come after the last day worked);
  - Last day worked;
  - o Insurer claim number; or
  - o Insurer contact information.
- Enter the new information and click Submit.

DWD.WISCONSIN.GOV

![](_page_16_Figure_1.jpeg)

| Accessi               | ng the S                                                                | ubsequ                                                                         | ent Pay                               | ment                | WKC-13        |
|-----------------------|-------------------------------------------------------------------------|--------------------------------------------------------------------------------|---------------------------------------|---------------------|---------------|
| Click on t<br>payment | he Send W<br>WKC-13.                                                    | KC-13 to ac                                                                    | ccess the su                          | ubseque             | ent           |
|                       | E-mail Reply<br>Send WKC-13<br>Ib<br>WC Claim Number:<br>Claimant Name: | Send WKC-13A<br>2019024144<br>MOUSE, MICKEY                                    | View Payments Ins. Claim Number: SSN: | 223456<br>888556823 |               |
|                       | Injury Date:<br>Send a WKC13 showing<br>Received a NOT FINAL V          | O8/01/2019<br>all dates of disability and all arms (<br>VKC13 as of 11/15/2019 | Due Date                              | 07/21/2022          |               |
| <b>CO</b> )           |                                                                         |                                                                                |                                       | DWD.W               | VISCONSIN.GOV |

![](_page_16_Figure_4.jpeg)

#### Final Medical Report Fields

Date Final Medical Report Anticipated

- Medical reports are due with the final WKC-13 (30 days) after final payment.
- If you know you will need to submit a final medical report but you do not have it yet, enter its expected date and click Submit.
- If you have already entered an expected date but need to change it, enter the new date and click Submit.

#### 

DWD.WISCONSIN.GOV

52

## Final Medical Report Fields (cont.)

Medical Report Comments

- Only enter useful comments in the Medical Report Comments field, such as: "Claimant was offered light duty and refused to work since then," "Have sent comparative X-rays," etc.
- Do not send redundant comments such as "The IME is the final med," "The med report is final," "We have closed this file," etc.

WD.WISCONSIN.GO

![](_page_17_Figure_15.jpeg)

![](_page_17_Figure_16.jpeg)

![](_page_18_Picture_1.jpeg)

![](_page_18_Picture_3.jpeg)

![](_page_18_Picture_4.jpeg)

![](_page_18_Picture_5.jpeg)

## Start to Submit Payment Information

- Enter a return to work (RTW) date, amount paid, new line of TTD, its last day worked (LDW), and its amount paid.
- Click Submit.
- $\bullet$  At the confirmation screen, remember the View Printable button and the View Payments button.
- Select No to return to Pending Reports screen.
- Find the claim, click on it and click the View Payments button. Note down the dates and I will illustrate changing the RTW date, and the amount paid for the closed period of disability. Click on the Send WKC-13 button.

#### 

DWD.WISCONSIN.GOV

![](_page_19_Picture_10.jpeg)

![](_page_19_Picture_11.jpeg)

![](_page_20_Figure_1.jpeg)

![](_page_20_Figure_2.jpeg)

![](_page_20_Picture_3.jpeg)

| Cł | nanging RTW                                                            | ' Date on Pr                                                                                          | revic                           | usly                    | Rep                          | orte                 | ed Dis               | sability    |
|----|------------------------------------------------------------------------|----------------------------------------------------------------------------------------------------|---------------------------------|-------------------------|------------------------------|----------------------|----------------------|-------------|
|    | Disability periods<br>• On the first ope<br>• Enter last day v         | with a RTW date<br>on line, choose the ne<br>vorked for the disabi                                    | do not<br>ew disa<br>lity perio | pre-fill                | on W<br>e from<br>estion,    | /KC-13<br>drop c     | 3 screer<br>Jown me  | nu,         |
|    | Enter new ktw     Click Submit.                                        | Type of Payment           SALARY CONTINUED - SICK LV 102 V           TEMPORARY TOTAL DISABILITY 10201 | Last Day<br>Worked              | Returned to<br>Work     | CICI (IT<br>Paid<br>Holidays | Amount<br>Comp. Paid | Attorney Fees        | a           |
|    | NOTE: If new RTW do<br>you will receive an C<br>existing RTW date if r | ite overlaps any othe<br>overlapping Date erro<br>necessary.                                          | er existir<br>or. Use E         | ng last da<br>Imail Rep | ay wor<br>oly to r           | ked on<br>equest     | the clair<br>a chang | n,<br>je to |
| 0  | I)                                                                     |                                                                                                    |                                 |                         | D                            | WD.W                 | ISCON                | SIN.GOV     |

\_

|                                           | Reporting PPD Payment                                                                                                    |
|-------------------------------------------|----------------------------------------------------------------------------------------------------|
| • On the f<br>down m                      | first open line, choose correct type of PPD from the drop-<br>nenu,                                                                                   |
| • Enter An                                | nount Comp Paid and click Submit.                                                                                                    |
| <ul> <li>Do not e<br/>paymer</li> </ul>   | enter a last day worked or RTW date when reporting PPD<br>nts.                                                                                        |
|                                           | Type of Payment Last Day Returned to Employer Amount Attorney Fees<br>Worked Work Paid Cons. Paid<br>Holidays                                         |
| NOTE: If the<br>PPD Nonsch<br>reported as | claimant has ratings for both PPD Scheduled and PPD Nonscheduled,<br>heduled takes priority. So, in this case all PPD payments should be<br>s PPDNON. |
| 30                                        | DWD.WISCONSIN.GO                                                                                                    |
|                                           |                                                                                                    |

![](_page_21_Figure_2.jpeg)

![](_page_21_Picture_3.jpeg)

![](_page_21_Picture_4.jpeg)

Г

| Report Balance Due That Has Been Paid                                                                                                    |
|----------------------------------------------------------------------------------------------------|
| Disability periods with a RTW date, even if there is a balance due, do not pre-fill on the WKC-13 screen.                                                                                                    |
| <ul> <li>On first open line, choose disability type from drop down menu,</li> <li>Enter exact last day worked and RTW dates for underpaid period of disability,</li> </ul>                                                                                                    |
| Enter the foral Amount Comp Paid and Click Submit.     Type of Porment List bay Retroated Dropper Committed Attorney Fees     Wildey     Committed Attorney Fees     Wildey     Committed Attorney Fees     Committed Attorney Fees     Committed Attorne |
| <b>NOTE</b> : Amount Comp Paid in this case is the total paid: the amount previously paid plus the balance due.                                                                                                    |
| DWD.WISCONSIN.GO                                                                                                    |
|                                                                                                    |

![](_page_22_Figure_2.jpeg)

| Successful subm                        | nission opens the confirmation se                                                                                                    | creen:                         |
|----------------------------------------|----------------------------------------------------------------------------------------------------|--------------------------------|
| <ul> <li>For a copy of</li> </ul>      | nformation just submitted, click                                                                                                    | View Printable button.         |
| • To see comple<br>button.             | Constraints and the second for claim, constraints and the second for claim, constraints and the second for the WKUS.     Do you want to exter more payment information for disc claim, new?     O you owned to exter more payment information for disc claim, new?     O you owned to exter more payment information for disc claim, new?     Ware Payment     Ended WKCS1 hum | lick View Payments             |
| <b>NOTE:</b> When na<br>Back button on | vigating back to the confirmation the bottom of the View Printab                                                                                                    | on screen, use the<br>le copy. |
|                                        |                                                                                                    | DWD WISCONSIN GO               |

![](_page_22_Figure_4.jpeg)

![](_page_22_Figure_5.jpeg)

## Note: About WKC-13s

- Last Day Worked and Payment Type are protected fields. You cannot change them via Pending Reports!
- Deleting an entire period of disability cannot be done via Pending Reports!
- In each of these situations, you must contact the WCD and request that we make these changes.

#### 

#### DWD.WISCONSIN.GOV

70

#### Additional Points to Remember

Help and Reset Buttons

- The Help button provides answers to FAQ's when submitting WKC-13s on the Internet.
- **Remember**: Reset button will remove **all** information submitted on the form, so consider highlighting and deleting information or back spacing information submitted in error.

WD.WISCONSIN.GO

#### 71

## Supplement WKC-13: Wrap-up Comments

- Only need to re-enter past payment information for closed periods of disability if you are revising information for one of those periods.
- Claim information you can change via Pending Reports from the subsequent WKC-13 screen:

o Date of injury (plus or minus six (6) days from the original date).

#### 

DWD.WISCONSIN.GOV

#### Supplement WKC-13: Wrap-up Comments (cont.)

Changes you can make without contacting WCD

- Insurer Claim number,
- Final Medical Report and WKC-13A expected dates,
- RTW Date (as long as there is no overlap with any other existing period of disability),
- The amount paid,
- The TPD Worksheet detail, and
- Insurer contact information.

#### 

DWD.WISCONSIN.GOV

#### 73

#### Supplement WKC-13: Wrap-up Comments (cont.)

You must contact the WCD via email reply or phone to change the following claim information:

- Payment Type
- Last Day Worked
- Deletion of entire payment line

VD.WISCONSIN.GO

![](_page_24_Picture_20.jpeg)

# Suspending Payments - Claim Status

- If you are suspending payments because:
- There is no current medical report, or
- The claimant is not following doctor's orders,
  - 1. Select the Suspended box,
  - 2. Answer the "Has claimant been notified?" question either YES or NO,
  - 3. Click Submit, and
  - 4. Fax a copy of the suspension letter to WCD at 608-260-2503.

# 

DWD.WISCONSIN.GOV

#### 76

# Other Remarks

#### Other Remarks box

- Enter useful comments such as "Paying child support" or "Taking 15% reduction in disability benefits for claimant's safety violation"
- Do not enter redundant remarks like "RTW full wages," "Still off work," "TPD worksheet completed," etc.

#### 

WD.WISCONSIN.G

![](_page_25_Picture_19.jpeg)

# Submitting a WKC-13A

**General Comments** 

- Please wait until you obtain complete and accurate wage information before submitting a WKC-13A.
- The Exceptional Employment chart (accessible via the WKC-13A help screen) will show you who is automatically part of class.
- Check this as applicable, as it may save you the hassle of getting part of class information if you do not need to do so.

#### 

DWD.WISCONSIN.GOV

79

![](_page_26_Figure_9.jpeg)

80

| Send W        | KC-13                                                                           | A Button                                                                                                    |                                                     |
|---------------|---------------------------------------------------------------------------------|----------------------------------------------------------------------------------------------------|-----------------------------------------------------|
|               |                                                                                 | ( Bollon                                                                                                    |                                                     |
| BA button t   | o access                                                                        | WKC-13A                                                                                                    |                                                     |
|               | 0 000000                                                                        | 10/1                                                                                                    |                                                     |
|               |                                                                                 |                                                                                                    | Г                                                   |
| 0. 10070 424  |                                                                                 | 1                                                                                                    |                                                     |
| Sale WKO ISK  | their Payments                                                                  | 333454                                                                                                    |                                                     |
| MOUSE, MICKEY | SSN:                                                                            | 888556823                                                                                                    |                                                     |
| 08/01/2019    | Due Date                                                                        | 07/21/2022                                                                                                    |                                                     |
|               |                                                                                 |                                                                                                    | _                                                   |
|               |                                                                                 |                                                                                                    |                                                     |
|               |                                                                                 |                                                                                                    |                                                     |
|               |                                                                                 |                                                                                                    |                                                     |
|               |                                                                                 | DWD.WI                                                                                                    | ISCONSIN.GOV                                        |
|               | Send W<br>3A button t<br>serence<br>serence<br>exercise<br>exercise<br>exercise | Send WKC-13,<br>3A button to access<br>setember 20<br>setember 20<br>setember | Send WKC-13A Button<br>3A button to access WKC-13A. |

| <ul> <li>Occupation</li> </ul>                | Pre-fills from                                                                                                    | First Repo                                                                         | rt of Injury                                                                               |                                                                                              |                           |
|-----------------------------------------------|----------------------------------------------------------------------------------------------------|------------------------------------------------------------------------------------|--------------------------------------------------------------------------------------------|----------------------------------------------------------------------------------------------|---------------------------|
| • Date of Birth                               | (mm/dd/yyy                                                                                                    | y): Pre-fill:                                                                      | from First                                                                                 | Report of Injury.                                                                            | If not                    |
| previously re                                 | ported or rep                                                                                                    | ported inc                                                                         | orrectly, e                                                                                | nter or change                                                                               | it here                   |
| • Is the claima<br>claimant qu                | ant an agricu<br>alifies as an c                                                                                               | <b>Itural emp</b><br>agriculturo                                                   | <b>loyee?</b> De<br>al worker (s                                                           | efault response is<br>ee 102.04(3), Wi                                                       | s NO. I<br>is. Stats      |
| • Is the claima<br>claimant qu<br>select YES. | ant an agricu<br>alifies as an a<br>WC Claim Number<br>Employee Name<br>Sol<br>Injury Date                                     | 2019024144<br>x00155, HICKEY<br>886555823<br>08/01/2019                            | Ioyee? De<br>I worker (s<br>Ins Claim Number<br>Insurer<br>Claim Nandling Name<br>Employer | efault response is<br>ee 102.04(3), Wi<br>223456<br>TEST ROUBER 1<br>TEST ROUBER 1<br>DESPEY | s NO. I<br>is. Stats      |
| Is the claima<br>claimant qu<br>select YES.   | ant an agricu<br>alifies as an a<br>wc claim Number<br>Employee Name<br>sat<br>Injury Date<br>sctom 0.0 DBTRA<br>1. Cocupation | Agricultura<br>agricultura<br>MOUSE, NICKEY<br>MISSING<br>BUTOTZD19<br>INFORMATION | Iloyee? De<br>al worker (s<br>Isscare<br>Claim Nanding Name<br>Employer                    | ee 102.04(3), Wi                                                                             | s NO. I<br>is. Stats<br>- |

| Hourly/Weekly/Monthly<br>of pay. Enter amount (na<br>differential. Use Weekly of<br>by an hourly rate. Do no<br>commission, mileage, piet     Pay Included Tips: If not | Rate: Click radio button for applicable rate<br>o dollar sign) but do not include a shift<br>or Monthly rates only for employees not paid<br>e enter a rate if the employee is paid by<br>ece rate only, or some other method.                                                                                                    |
|----------------------------------------------------------------------------------------------------|----------------------------------------------------------------------------------------------------|
| of Base Hourly Rate<br>and then enter the<br>amount of weekly<br>tip average. No dollar<br>signs needed.                                                                | Section 1: An additional and the section of the section of the sec |
| ٨                                                                                                    | DWD.WISCONSIN                                                                                                    |

| Highlights: WKC-13A (cont.)                                                                                                    |
|----------------------------------------------------------------------------------------------------|
| <ul> <li>Paid by Piece Rate: Total hours worked and total wages earned are<br/>prior to the week of injury. Do not include overtime hours or overtime<br/>pay. The latter will be included in the gross wages.</li> </ul>                                                                                                    |
| Wages Included Differential: Enter differential paid per hour, if applicable.     Set by Mee Net:     Hours The Net Net Net And Wages Earned in The 52 Week     Perd Prior To The Net Net And Wages Earned in The 52 Week     Perd Prior To The Net Net And Wages Earned in The 52 Week     Perd Prior To The Net Net And Wages Earned in The 52 Week     Perd Prior To The Net Net And Wages Earned in The 52 Week     Perd Prior To The Net Net And Wages Earned in The 52 Week     Perd Prior To The Net Net And Wages Earned in The 52 Week     Perd Prior To The Net Net And Wages Earned in The 52 Week     Perd Prior To The Net Net And Wages Earned in The 52 Week     Perd Prior To The Net Net And Wages Earned in The 52 Week     The Climate To The Net Net And Wages Earned In The 52 Week     Perd Prior To The Net Net And Wages Earned In The 52 Week     Perd Prior To The Net Net And Wages Earned In The 52 Week     Perd Prior To The Net Net And Wages Earned In The 52 Week     Perd Prior To The Net Net Net Net Net Net Net Net Net Ne |
| DWD.WISCONSIN.GOV                                                                                                    |

|                                                                       | Highlights: WK                                                                                                    | C-13A (cont.)                                                                                                    |       |
|-----------------------------------------------------------------------|----------------------------------------------------------------------------------------------------|----------------------------------------------------------------------------------------------------|-------|
| • Exceptic<br>appropr<br>"other,"<br>5B, Basis<br>pertinen<br>detail. | nal Basis of Pay and Wag<br>iate choice from the drop<br>you must fill in the descrip<br>of Pay/Wage Comments<br>the wage information. Wage | e Comments: Make the<br>o-down menu in 5A. If you select<br>tion of the type of employment in<br>. Use this field to send additional<br>e presentation will include further | 1     |
|                                                                       | Exceptional Basis Of Pay     Exceptional Basis Of Pay For Special Types Of Employment:     B. Basis of Pay/Wage Comments:                   | v                                                                                                    |       |
|                                                                       |                                                                                                    |                                                                                                    |       |
| $\odot$                                                               |                                                                                                    | DWD.WISCONSIN                                                                                                    | I.GOV |
| 85                                                                    |                                                                                                    |                                                                                                    |       |

| Highlights: WKC-13A (cont.)                                                                                                    |    |
|----------------------------------------------------------------------------------------------------|----|
| <ul> <li>Seasonal Employee: The number of weeks worked for a seasonal<br/>employee cannot exceed 14. "Seasonal Employment" refers<br/>primary to workers in the canning industry, Christmas tree harvesters,<br/>ice harvesters, etc.</li> </ul> |    |
| 6. Seasonal Employee:<br>If The Claimant's Occupation is Seasonal,<br>Enter Number Of Weeks in The Season (Whole Number):                                                                                                    |    |
| COD dwd.wisconsin.go                                                                                                    | ٥v |

|                                                       | Highlights: WKC-13                                                                                                    | BA (cont.)                                                                                                    |
|-------------------------------------------------------|----------------------------------------------------------------------------------------------------|----------------------------------------------------------------------------------------------------|
| • Gross<br>(or le<br>Inclue<br>pay,<br>worke<br>disab | Wages: Enter total taxable income<br>ss if employed for less than 52 weeks<br>de overtime, holiday/vacation/sick/<br>commissions and bonuses. Do not<br>r's compensation benefits (TTD and<br>ility or unpaid leave, such as FMLA.                                                                                                    | for the 52 calendar weeks<br>s) prior to week of injury.<br>personal pay, incentive<br>iclude unemployment or<br>f/or TPD), short-or long-term |
| SEC 1.<br>2.<br>3.                                    | Tool 2. Goods WuddS<br>Gross Tusable Week Of Injury; And Tpo.<br>Include Annuel Commission, Overtines, and Bonuses.<br>Number Of Weeks Worked in SL Week Ferlid Prior To Week Of Injury;<br>Exclude Week Of Worked Worked In SL Week Ferlid Prior To Weeks Of Injury;<br>Exclude Week Of Unity in The Humber Of Weeks.<br>Date of Hire (mm/dd/byyy); |                                                                                                    |
|                                                       |                                                                                                    | DWD.WISCONSIN.                                                                                                    |

| _ |  |  |  |  |
|---|--|--|--|--|
| _ |  |  |  |  |
| _ |  |  |  |  |
|   |  |  |  |  |
|   |  |  |  |  |
|   |  |  |  |  |
| _ |  |  |  |  |
|   |  |  |  |  |

|                                                                         |                                                                                                    |                               | 0 | ansab | , |
|-------------------------------------------------------------------------|----------------------------------------------------------------------------------------------------|-------------------------------|---|-------|---|
| SECTION 2.<br>1. Gross<br>Excl<br>Incl<br>2. Numb<br>Excl<br>3. Date 4. | ROSS WAGES<br>axable Wages In A 52 Week Period Prior To Week O<br>de week Of Injury And Tips.<br>de Annual Commission, Overtime, And Bonuses.<br>Of Week York work of 152 Week Parchar Prior To We<br>de Week Of Injury In The Number Of Weeks.<br>Hitre (mm/dd/yyyy): | Of Injury:<br>feek Of Injury: |   |       |   |

![](_page_29_Figure_4.jpeg)

| Normal Full T<br>including nu<br>time                             | ime Hours: Enter number of normally scheduled hours,<br>mber of hours paid at either time and a half or double                                                                                                    |
|-------------------------------------------------------------------|----------------------------------------------------------------------------------------------------|
| Regular Alter<br>for both the     Time and a H     a half is paid | rnating Weekly Basis: Enter number of scheduled hours<br>first and second weeks in the alternating schedule.<br>Half Pay: Enter number of hours worked before time and<br>bit capalicable.                                                                                                    |
| a hail is paid                                                    | It Opported Laboret      EXTORA SOCILLAR VARIAGE OF UTILITY OF UTILITY      EXTERNAL STATEMENT IN THE SAME AND THE STATEMENT      External of them control the state of the state of the state      Anomeng to them control the state of the state      External of them control the state of the state      External of them control the state of the state      External of them control the state of the state      External of them control the state of the state      External of them control the state of the state      External of them control the state      External of the state of the state      External of the state of the state      External of the state      External of the state      External of the state      External of the state      External of the state      External of the state      External of the state      External of the sta |
|                                                                   | Error The Number Of Hours Worked Before Time And A Half Was Paid:                                                                                                    |

Г

| <ul> <li>Double time is</li> </ul>              | e Time Pay: Enter the number of hours worked before doubles paid, if applicable.                                                                                                    |
|-------------------------------------------------|----------------------------------------------------------------------------------------------------|
| <ul> <li>Sched<br/>buttor<br/>applic</li> </ul> | l <b>uled to Work Full Time</b> : You must click on the YES or NO radio<br>n as applicable. If you select NO, you must fill out the<br>cable questions in Section 5.                                                                                                    |
|                                                 | Codie Time Pay:     If The Explorer Paid Codule Time,     Entry The Northerd Sectore Dodale Time Was Paid:     Entry The Northerd Sectore Dodale Time Was Paid:     Was Claimant Schederd To Work Pail Time In This Job Each Week?     If Yoe, Part Of Class Information Completed In Sectore 5 Will NOT Be Saved.     If No, Complete Part Of Class Information In Sectore 5 Below. |
|                                                 | DWD.WISCONSI                                                                                                    |

![](_page_30_Figure_4.jpeg)

| Click | on Send W                    | KC-13 to ac                               | cess subse          | auent pav  | ment        |
|-------|------------------------------|-------------------------------------------|---------------------|------------|-------------|
| WKC-  | 13. The Att                  | orney Info b                              | utton is loc        | ated on th | nis screen. |
|       |                              |                                           |                     |            |             |
|       | E-mail Reply                 |                                           |                     |            |             |
|       | Send WKC-13                  | Send WKC-13A                              | View Payments       | î .        |             |
|       | WC Claim Number              | 2019024144                                | las Claim Number    | 222466     |             |
|       | Claimant Name:               | MOUSE, MICKEY                             | SSN:                | 888556823  |             |
|       | Injury Date:                 | 08/01/2019                                | Due Date            | 07/21/2022 |             |
|       | Send a WKC13 showing         | all dates of disability and all arrits pa | id to date          |            |             |
|       | Send WKC13A by 09/150        | 8019                                      |                     |            |             |
|       | Received a NOT FINAL         | WKC13 as of 11/12/2021                    |                     |            |             |
|       | Peterin to those uses of the | resord to believe the relieve to          | anang toolo inzo 12 |            |             |

![](_page_31_Figure_2.jpeg)

| If no attorney is<br>assigned to the claim,<br>the bottom of the<br>screen will have the<br>message "No attorneys<br>are currently assigned<br>to this claim." To add<br>an attorney, you must<br>first search the WCD<br>database. This search<br>must be done for each<br>attorney you wish to<br>add. | There are on drivings correctly supported by the class you will for them hade of the bottom of the ragin P (py) work's solid information by the ending attempt of another point of the solid part of the solid part of the solid pa |
|----------------------------------------------------------------------------------------------------|----------------------------------------------------------------------------------------------------|
| O                                                                                                    | DWD.WISCONSIN.GO                                                                                                    |

| You can search by first<br>name, last name, firm<br>name, or any<br>combination thereof.                      | From ear any addroxys control, wasgend in the start you can find how hade af the solution of the space. Types see the update<br>interaction for the exciting attributively or attributively. Call is the addroxy's teams make the interactively controls and disk the update<br>batter.<br>Earlier and the provide the data system can be used the addroxy's formation areastic even by the<br>test batter and the start was a set of the addroxy's teams make the interactively downlation areastic even. Direct<br>test batter and the start was a set of the addroxy's teams make the start of the interactively downlation areastic even by the<br>provide the start of the makes, or any order batter and the start of the start of the interactively downlate are interactively and call the batter batter.                                                                                                    |
|----------------------------------------------------------------------------------------------------|----------------------------------------------------------------------------------------------------|
| Capitalization is not<br>necessary. After<br>entering your search<br>criteria, click on the<br>Search button. | E Goose Burdler 2000 (110) In Gran Rubert (100)<br>Hype Sale (2000) (100) Englighter (100)<br>Hype Sale (2000) (100) Englighter (100)<br>Here (100) (100) Englighter (100)<br>Here (100) (100) (100) (100) (100) (100)<br>Here (100) (100) (10 |

![](_page_31_Figure_5.jpeg)

| Select an attorney loaning to this claim:<br>Attorney Manne Firm Manne<br>RATER, DAME SCYFARTH SHAW FARMEATHER GERALDSON S5 E MONROLE ST STE #4200 CHICAGO, IL 60603-5803    |
|----------------------------------------------------------------------------------------------------|
| Attorney Name Firm Name Address City, State, Zip<br>BAFFA, DAVID SEYFARTH SHAW FAIRWEATHER GERALDSON 55 E MONROE ST STE #4200 CHICAGO, IL 60603-5803                         |
|                                                                                                    |
| BANC KI, LAVILI FIRST, BLUNNIS, ALBRELHT 138 N BROADWAY FBOD MILWAUKEE, WI 33202<br>BARBON, DAVID ALANIZ AND SCHRAEDER, L.L.P. 16010 BARKERS POINT STE 500 HOUSTON, TX 77079 |

Adding an Attorney • Click on the attorney's name to add an attorney returned by the search, and all required fields will automatically populate. WC Claim Nu Employee N Injury Date 12345 439349578 DISNEY 2019024145 MOUSE, MICKEY Ins Claim SSN Employer Attorney N Firm Name on by First, Last, Firm Click the ADD to Claim button to assign the attorney to the claim. ATTORNEY V Attorney Agent Type Address: 66 E MONROE ST STE #4200 CHICAGO (Ilinois ♥ 66603-5883 (312) 346-8000 Extension: 
 (95 E MOI

 City, State, Zip:

 Chrizki, Zip:

 Chrizki, Zip:

 Chrizki, Zip:

 Chrizki, Zip:

 Chrizki, Zip:

 Chrizki, Zip:

 Chrizki, Zip:

 Chrizki, Zip:

 Chrizki, Zip:

 Chrizki, Zip:

 Chrizki, Zip:

 Chrizki, Zip:

 Chrizki, Zip:

 Chrizki, Zip:

 Chrizki, Zip:

 Chrizki, Zip:

 Chrizki, Zip:

 Chrizki, Zip:

 Chrizki, Zip:

 Chrizki, Zip:

 Chrizki, Zip:

 Chrizki, Zip:

 Chrizki, Zip:

 Chrizki, Zip:

 Chrizki, Zip:

 Chrizki, Zip:

 Chrizki, Zip:

 Chrizki, Zip:

 Chrizki, Zip:

 Chrizki, Zip:

 Chrizki, Zip:

 Chrizki, Zip:

 Chrizki, Zip:

 Chrizki, Zip:

 Chrizki, Zip:

 Chrizki, Zip:

 Chrizki, Zip:

 Chrizki, Zip:

 Chrizki, Zip:
 

 Successful Attorney Addition

 If the transmission is successful, the fields on the screen will go blank and on the bottom of the screen the text, "Attorneys already assigned to this claim:" will appear with the just-added attorney information under it. You can assign as many attorneys as necessary by repeating the process described above.

 Many Integration Under it. You can assign as many attorneys as necessary to repeating the process described above.

 Many Integration Under it. You can assign as many attorneys as necessary by repeating the process described above.

 Many Integration Under Integration Under Integrate Under Integration Under Integration Under Integrate

![](_page_33_Picture_1.jpeg)

## Changing Attorney Information

To change attorney information:

- Find the claim on the pending reports for which you need to submit attorney information.
- Click on the WC Number to access the claim detail screen.
- Click on the Send WKC-13 button to access the subsequent payment WKC-13 screen. Attorney Info button is on this screen.
- Scroll down to Attorney Info button and click on it access the attorney information page.

# 

WD.WISCONSIN.GO

![](_page_33_Picture_12.jpeg)

![](_page_34_Picture_1.jpeg)

![](_page_34_Figure_2.jpeg)

# Changing Attorney Information (cont.) The following changes cannot be made via the Pending Reports application. Please use the email reply feature or call the WCD (608-266-1340) and request these changes. • Removing an attorney who was added to a claim by mistake. • Correcting Attorney Fee withheld.

WD.WISCONSIN.GO

104

![](_page_34_Picture_6.jpeg)